# Zugang zum FIS POL auf <u>www.LISA-Bund.de</u>

Ab der Version 3.4 des FIS POL werden die FIS POL-Software sowie dazugehörige Dokumente über die LISA-Homepage <u>www.LISA-Bund.de</u> bereitgestellt. Für den Zugriff und Download auf das FIS POL ist eine Registrierung auf der LISA-Homepage erforderlich. Dabei sind zwei Fälle zu unterscheiden:

- 1. Der Nutzer verfügt noch über keinerlei Registrierung für den internen Bereich der LISA-Homepage und möchte sich dort komplett neu registrieren und dabei auch die Rolle "FIS POL für interne Beteiligte" erhalten (siehe Kapitel 1)
- 2. Der Nutzer verfügt bereits über eine Registrierung für den internen Bereich der LISA-Homepage und möchte die Rolle "FIS POL für interne Beteiligte" zusätzlich registrieren (siehe Kapitel 2)

Hinweis: Die Darstellung der Abbildungen auf der LISA-Homepage kann von diesem Dokument abweichen. Die Bildschirmfotos dienen zur allgemeinen Orientierung und werden nicht nach jeder Änderung der LISA-Homepage angepasst.

# 1. Fall – Registrierung für neue Nutzer, die noch keine Registrierung für den internen Bereich der LISA-Homepage haben

Als neuer Nutzer müssen Sie sich im ersten Schritt neu registrieren. Sie gehen auf "Anmelden".

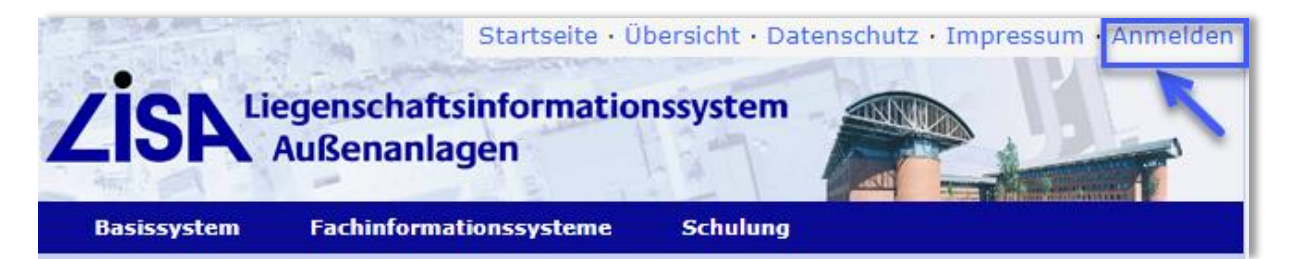

Dann können Sie die Zugangsdaten über das Registrierformular beantragen.

## Wer bekommt Zugang zu den geschützten Informationen?

- Mitarbeiter der LISA-Leitstellen sowie die entwickelnden Stellen des LISA.
- Angehörige der Bauverwaltungen der Länder, wenn sie durch eine LISA-Leitstelle (siehe Ansprechpartner auf www.LISA-Bund.de) bestätigt worden sind.
- Externe Firmen und Ingenieurbüros, wenn sie durch die Bauverwaltungen der Länder mit der Erfassung von Bestandsdaten nach dem LISA-Verfahren beauftragt sind.

Im Zweifel setzen Sie sich bitte mit uns in Verbindung.

#### Passwort vergessen?

Sollten Sie Ihr Passwort vergessen haben, so können Sie sich ein neues anfordern.

## Registrierung

Sollten Sie keine persönlichen Zugangsdaten haben, so können Sie diese über das Registrierformular beantragen.

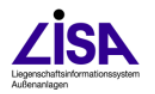

Stand: April 24

Im nächsten Schritt geben Sie Ihre persönlichen Daten ein, um den Zugriff zum FIS POL zu erlangen. Den Zugriff bekommen Sie, in dem Sie den Haken an der entsprechenden Stelle im Formular setzen und die Registrierung absenden. Sobald die Berechtigung zum Download erfolgreich erteilt ist, werden Sie per E-Mail benachrichtigt.

| — Dorcönlicho Angah | on |   |
|---------------------|----|---|
| Personnene Angab    |    |   |
| Vorname             |    |   |
|                     |    |   |
| Nachname            |    |   |
|                     |    |   |
| E-Mail              |    |   |
|                     |    |   |
| Firma/Dienststelle  |    |   |
|                     |    |   |
| Strasse             |    |   |
|                     |    | 1 |
| PLZ Ort             |    |   |
|                     |    |   |
|                     |    |   |

## Füllen Sie das folgende Registrierungsformular bitte vollständig aus.

| — Zugriff auf geschützte Informationen —                    |
|-------------------------------------------------------------|
| zugin du geschatzte informationen                           |
| Wählen Sie aus, worauf Sie Zugriff haben möchten            |
| Geschützte Dokumente für interne LISA-Beteiligte            |
| Software für interne LISA-Beteiligte                        |
| Becuc//MB Coffware für externe Beteiligter INCA (FEA Medue) |
| BOGWS/KMR-Software für externe Beteiligte: INSA (EFA-Modus) |
| 🗹 FIS POL für interne Beteiligte                            |
|                                                             |
|                                                             |
| Datenschutz                                                 |
|                                                             |

□ Ich habe die Datenschutzerklärung gelesen und willige in die Datenverarbeitung ein.

Registrierung absenden

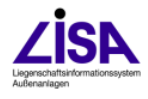

Im letzten Schritt müssen Sie sich mit Ihren Zugangsdaten neu anmelden und das FIS POL steht Ihnen zum Downloaden bereit.

|                                                                                | Sie sind hier: Startseite > Fachinformationssysteme > FIS POL > Software FIS POL > FIS POL 3.4.1                                                                                                    |                                                                                                    |
|--------------------------------------------------------------------------------|----------------------------------------------------------------------------------------------------|----------------------------------------------------------------------------------------------------|
| FIS Abwasser<br>FIS BoGwS/KMR<br>FS Freianlagen                                | Angemeldet als LonskiPatrycja.Landau@LBBNet.de [abmelden]<br><b>FIS POL 3.4.1</b><br>Das FIS POL 3.4.1 enthält das AS POL 3.4.1 und das BS POL 3.4.1 für das<br>LISA LM2021 Sicherheitsupdate.                                                                                                    | WEITERE INFORMATIONEN<br>GESCHÜTZTE DOKUMENTE<br>POL 3.4.1 (2,19 MB)<br>ReleaseNotes FIS POL 3.4.1 |
| FIS POL     Rahmenkonzept FIS POL     Software FIS POL     FIS POL     FIS POL | ACHTUNG: Die Installation des LISA LM2021 Sicherheitsupdates und des<br>FIS POL 3.4.1 ist nur erforderlich, wenn auf eine SDE zugegriffen wird, auf der das<br>"ArGIS Server 10.9.1 – Sicherheitsupdate" installiert ist. Das bedeutet, dass die<br>Installation des FIS POL 3.4.1 nur für die Nutzer der Bauverwaltung und nicht für<br>die Nutzer BIMA VA, FBG und Bundeswehr erforderlich ist. Das FIS POL 3.4.1<br>beinhaltet ansonsten keine Unterschiede zum FIS POL 3.4.                  | (1,12 MB)<br>SOFTWARE<br>FIS POL 3.4.1 für LISA LM<br>2021 (145,07 MB)                             |
| FIS POL 3.4.1                                                                  | Zur Installation des FIS POL ist die Installationsanleitung des FIS POL zu befolgen.<br>Alle im FIS POL enthaltenen Software-Komponenten können der<br>Installationsanleitung und den Release Notes entnommen werden.<br>Alle für das FIS POL erforderlichen Software-Komponenten sind herunterzuladen<br>und in der durch die Installationsanleitung vorgeschriebenen Reihenfolge zu<br>installieren.<br>Die korrekte Installation ist wie in der Installationsanleitung beschrieben zu prüfen. |                                                                                                    |

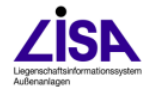

# 2. Fall – Nachregistrierung der Rolle FIS POL zu einer bereits vorhandenen Registrierung für den internen Bereich der LISA-Homepage

Die Nachregistrierung wird für alle Nutzer erforderlich, die nach der Anmeldung keinen Zugriff auf die Inhalte des FIS POL haben. Siehe Abbildung;

|                                  | Sie sind hier: Startseite > Fachinformationssysteme > FIS POL > Software FIS POL > FIS POL 3.4.1                                                                                                    |                                                       |
|----------------------------------|----------------------------------------------------------------------------------------------------|-------------------------------------------------------|
| FIS Abwasser<br>FIS BogwS/KMR    | Angemeldet als lphanusch@geo.bremen.de [abmelden]<br>FIS POL 3.4.1                                                                                                    | WEITERE INFORMATIONEN<br>GESCHÜTZTE DOKUMENTE         |
| FS Freianlagen                   | Das FIS POL 3.4.1 enthält das AS POL 3.4.1 und das BS POL 3.4.1 für das<br>LISA LM2021 Sicherheitsupdate.                                                                                                    | geschützten Dokumente.                                |
| FIS POL Rahmenkonzept FIS POL    | ACHTUNG: Die Installation des LISA LM2021 Sicherheitsupdates und des<br>FIS POL 3.4.1 ist nur erforderlich, wenn auf eine SDE zugepriffen wird, auf der das<br>"ArcGIS Server 10.9.1 – Sicherheitsupdate" installiert ist. Das bedeutet, dass die<br>Installation des FIS POL 3.4.1 nur für die Nutzer der Bauverwaltung und nicht für                                                                                                    | Sie haben keinen Zugriff auf die geschützte Software. |
| Software FIS POL     FIS POL 3.4 | die Nutzer BImA VA, FBG und Bundeswehr erforderlich ist. Das FIS POL 3.4.1<br>beinhaltet ansonsten keine Unterschiede zum FIS POL 3.4.                                                                                                    |                                                       |
| FIS POL 3.4.1                    | Zur Installation des FIS POL ist die Installationsanleitung des FIS POL zu befolgen.<br>Alle im FIS POL enthaltenen Software-Komponenten können der<br>Installationsanleitung und den Release Notes entnommen werden.<br>Alle für das FIS POL erforderlichen Software-Komponenten sind herunterzuladen<br>und in der durch die Installationsanleitung vorgeschriebenen Reihenfolge zu<br>installieren.<br>Die korrekte Installation ist wie in der Installationsanleitung beschrieben zu prüfen.<br>Anch oben |                                                       |

Im ersten Schritt müssen Sie den Zugang für Ihre E-Mail-Adresse beantragen. Sie gehen auf "Anmelden". Dann gehen Sie beim Anmelden in der Zeile "Im Zweifel setzen Sie sich bitte mit uns in Verbindung" auf den Link "Verbindung".

#### Anmeldung zu den geschützten Informationen

Bitte melden Sie sich an. Nach Anmeldung werden Sie automatisch zur letzten Seite zurückgeleitet.

| —Benutzer Information————— |  |
|----------------------------|--|
| E-Mail-Adresse             |  |
| Passwort                   |  |
| Angemeldet bleiben?        |  |
| Anmelden                   |  |

#### Wer bekommt Zugang zu den geschützten Informationen?

- Mitarbeiter der LISA-Leitstellen sowie die entwickelnden Stellen des LISA.
- Angehörige der Bauverwaltungen der Länder, wenn sie durch eine LISA-Leitstelle (siehe Ansprechpartner auf www.LISA-Bund.de) bestätigt worden sind.
- Externe Firmen und Ingenieurbüros, wenn sie durch die Bauverwaltungen der Länder mit der Erfassung von Bestandsdaten nach dem LISA-Verfahren beauftragt sind.

Im Zweifel setzen Sie sich bitte mit uns in Verbindung.

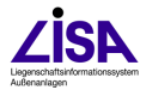

Es erscheint ein Fenster, dort geben Sie Ihren Namen und Ihre E-Mail-Adresse an und verfassen eine kurze Nachricht mit der Bitte um den Zugriff auf geschützte Informationen für den Bereich "FIS POL für interne Beteiligte" zu erweitern.

| —Kontaktaufnahme mit der Redaktion                                                     |    |
|----------------------------------------------------------------------------------------|----|
| Mein Name*:                                                                            |    |
|                                                                                        |    |
| Meine E-Mail-Adresse*:                                                                 |    |
| Texteingabe*:                                                                          |    |
|                                                                                        |    |
|                                                                                        |    |
|                                                                                        |    |
|                                                                                        |    |
|                                                                                        |    |
|                                                                                        |    |
|                                                                                        |    |
| □ Ich habe die Datenschutzerklärung gelesen und willige in d<br>Datenverarbeitung ein. | ie |
| Absenden                                                                               |    |
| Die mit * gekennzeichneten Felder sind Pflichtfelder.                                  |    |
|                                                                                        |    |

# Kontakt

🔺 nach oben

Sobald Sie die Nachricht abgesendet haben, wird ihre Registrierung geprüft. Nach erfolgreicher Prüfung erhalten Sie eine E-Mail mit der Bestätigung, dass ihre Registrierung um die Rolle "FIS POL für interne Beteiligte" erweitert wurde.

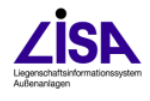

Im letzten Schritt melden Sie sich wie gewöhnt an und die neue Software steht Ihnen zum Downloaden bereit.

|                       | Sie sind hier: Startseite > Fachinformationssysteme > FIS POL > Software FIS POL > FIS POL 3.4.1 |                        |
|-----------------------|--------------------------------------------------------------------------------------------------|------------------------|
|                       |                                                                                                  |                        |
|                       |                                                                                                  |                        |
| and the               | FIS POL 3.4.1                                                                                    | WEITERE INFORMATIONEN  |
| FIS Abwasser          |                                                                                                  | GESCHÜTZTE DOKUMENTE   |
| EIS BoGwS/KMR         | Das FIS POL 3.4.1 enthalt das AS POL 3.4.1 und das BS POL 3.4.1 für das                          | and the second second  |
|                       | LISA LM2021 Sicherheitsupdate.                                                                   | Appeldung              |
| FS Freianlagen        | ACHTUNG: Die Installation des LISA LM2021 Sicherheitsupdates und des                             | Annerdang              |
|                       | FIS POL 3.4.1 ist nur erforderlich, wenn auf eine SDE zugegriffen wird, auf der das              | SOFTWARE               |
| FIS POL               | "ArcGIS Server 10.9.1 - Sicherheitsupdate" installiert ist. Das bedeutet, dass die               | Software Download nach |
| Debrarderer Sto Pol   | Installation des FIS POL 3.4.1 nur für die Nutzer der Bauverwaltung und nicht für                | Anmeldung 🚃            |
| Rammenkonzept PIS POL | die Nutzer BImA VA, FBG und Bundeswehr erforderlich ist. Das FIS POL 3.4.1                       |                        |
| Software FIS POL      | beinhaltet ansonsten keine Unterschiede zum FIS POL 3.4.                                         |                        |
|                       |                                                                                                  |                        |
| FIS POL 3.4           | Zur Installation des FIS POL ist die Installationsanleitung des FIS POL zu beroigen.             |                        |
|                       | Ane im FIS POL enthaltenen Soltware-Komponenten konnen der                                       |                        |
| FIS POL 3.4.1         | Alle für das EIS DOL erforderlichen Software-Komponenten sind herunterzuladen                    |                        |
|                       | und in der durch die Installationsanleitung vorgeschriebenen Reibenfolge zu                      |                        |
|                       | installieren.                                                                                    |                        |
|                       | Die korrekte Installation ist wie in der Installationsanleitung beschrieben zu prüfen.           |                        |
|                       | g = = = = = = = = = = = = = = = =                                                                |                        |
|                       | ▲ nach oben                                                                                      |                        |
|                       |                                                                                                  |                        |

#### Anmeldung zu den geschützten Informationen

Bitte melden Sie sich an. Nach Anmeldung werden Sie automatisch zur letzten Seite zurückgeleitet.

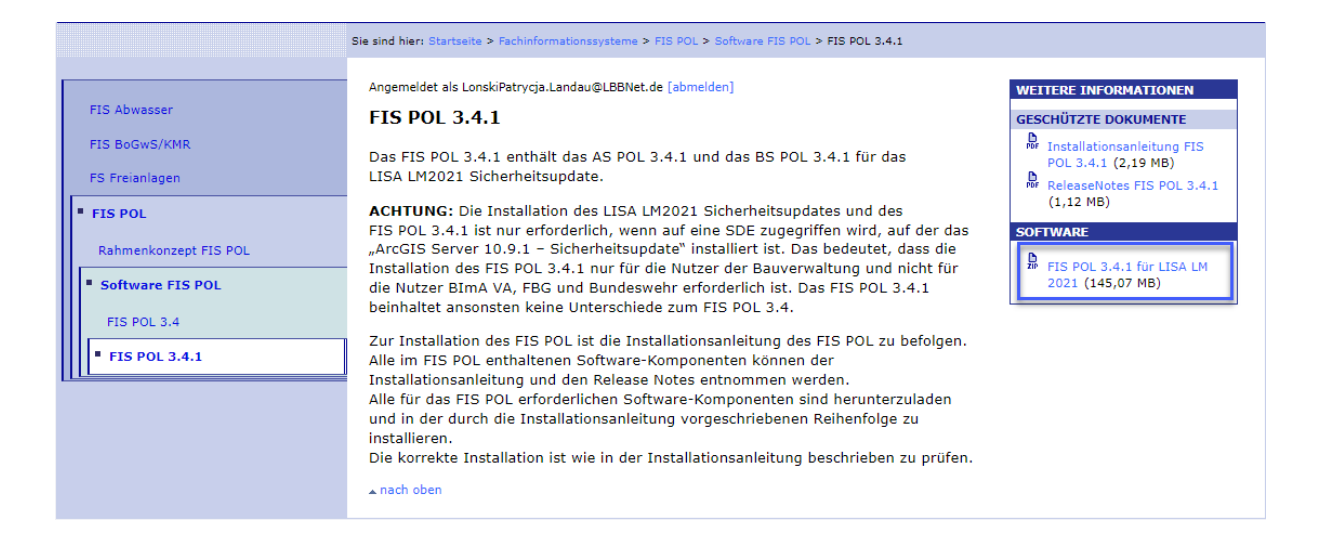

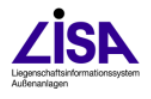

# Kontakt

Bei Fragen oder Problemen zur (Nach-) Registrierung der Rolle "FIS POL für interne Beteiligte" wenden Sie sich bitte an folgende Ansprechpartner:

- Lutz Hanusch, i.A. GeoBremen, Tel.: 0421-361- 16446,
   E-Mail: lutz-peter.hanusch@geo.bremen.de
- Ihno Kühl, i.A. GeoBremen, Tel.: 0421-361-59348,
   E-Mail: ihno.kuehl@geo.bremen.de

# Aufgestellt: Patrycja Lonski, LBB Landau

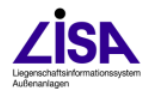